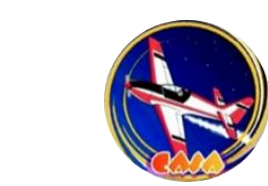

Club Aeronautique de Saint André

en ligne

Bonjour, je n'ose pas vraiment me joindre à cette histoire d'IVAO car ça a l'air compliqué comme réseau (je ne suis pas très à l'aise en informatique) et je n'ai pas beaucoup de temps à y consacrer. Pourtant je vole régulièrement seul et je ne passe pas beaucoup de temps au club mais j'aimerais rencontrer d'autres pilotes pour pouvoir partager les vols et profiter de l'expérience de chacun...

 $\sim \circ$ 

Salut ! Au contraire, je ne peux que t'encourager à nous rejoindre. Il n'y a rien de compliqué et rien ne t'obliges à te connecter 2h par jour... Je te propose de te guider étape par étape, de l'inscription jusqu'à ce que tu soies connecté au sol de Saint André, prêt à voler virtuellement avec tout le monde !

## Formidable ! Avec plaisir, comment faire ?

Il te faut déjà t'inscrire évidemment, tu vas sur le site d'IVAO France : ivao.fr Sur la page d'accueil, il y a une rubrique « Par où commencer ? » et en dessous tu as l'option <u>Inscrivez-vous sur IVAO</u> comme ceci :

11:39

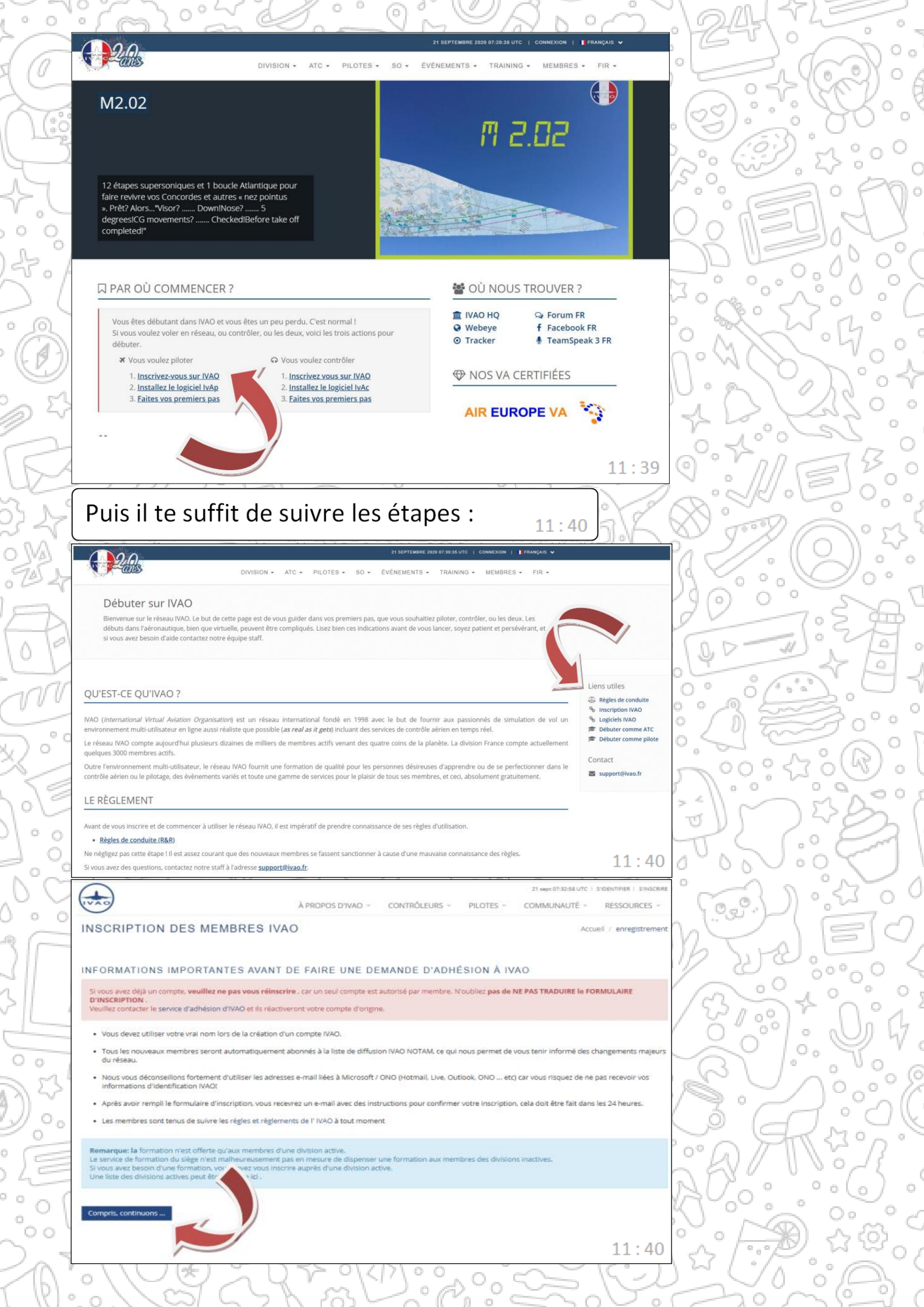

Ensuite, cela t'emmène vers le formulaire à remplir (avec ton vrai Nom et Prénom). Une fois terminé, tu cliques sur « S'inscrire » et tu recevras un mail de confirmation avec un ID, un Mot de passe et un lien sur lequel il faudra que tu cliques pour confirmer l'inscription. 11:41

D'accord, mais si je ne reçois pas le mail ?

11:41

11:42 🗸

Tu peux vérifier dans tes Spams, ou attendre quelques instants (parfois le mail peut prendre une poignée de secondes avant d'arriver) 11:41

> Ah oui c'est bon, j'ai cliqué sur le lien, j'ai une fenêtre qui s'est ouverte en anglais !

C'est normal, IVAO est un réseau mondial et la finalisation de l'inscription se passe sur le site principal (en anglais donc). Sur cette fenêtre en anglais, tu as une partie « ID » et une partie « Password », il faut que tu remplisses ces parties avec les éléments que tu as reçus dans le mail. Puis cliques sur « Confirm »

C'est fait, que se passe-t-il maintenant ?

Je crains que ce ne soit déjà fini ! Tu vas recevoir un deuxième mail, cette fois-ci avec un Member VID (qui sera ton matricule pour te connecter en ligne) et 2 mots de passe. 11:42

## Pourquoi 2 mots de passe ? Un seul ne suffitil pas ?

Le Member VID est unique, il s'agit d'une série de 6 chiffres qui feront office de « pseudo » pour te connecter. Pour les mots de passe, l'un te servira à te connecter au site d'IVAO France (pour voir ton profil, tes heures de connexion, etc.), il s'agit du Website Password. L'autre, le « IVAN Password » servira à te connecter au logiciel Altitude (pour piloter) ou Ivac (pour contrôler), c'est le mot de passe pour se connecter en ligne d'une façon générale ! 11:43

Ah d'accord, mais ces mots de passe sont compliqués, comment les changer ?

On ne peut malheureusement pas les changer, il faudra donc bien faire attention à les recopier correctement lors de ta première connexion !

Bah super, merci ! Maintenant il faut que j'installe Altitude sur mon simulateur... 11 · 44

C'est parti pour la deuxième étape, il s'agit du même niveau de difficulté, je t'explique tout ça dans la partie « installation » (différente si tu as X-Plane ou FSX/P3D)

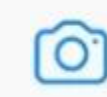

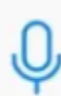

+